# 中小企业服务大模型解决方案

# 使用指引

目录

| 1、 | 系统概述2      |
|----|------------|
| 2、 | 系统登录2      |
| 2、 | 政策查询3      |
| 3, | AI 政策无感匹配6 |
| 4、 | AI 政策评测7   |
| 5、 | 项目申报10     |
| 6, | 政策公示查询11   |
| 7、 | 奖补查询13     |
| 8, | 企业查询13     |

### 1、系统概述

#### 使用说明

用户在云商店下单后,需要在已购买服务中,找到相应订单,然后点击"订单详情",在详 情中找到应用信息的访问地址,点击地址进行访问使用。

| 三 🌺 华为云               | 控制台                                                           |                           |                                           | Q 搜索云                       | 服务、快趣操作、资                          | 遼、文档、API                               | 备案 资源 费用 企业                   | IŅ I¥ D | Q <b>° 🕐 🖶 10</b> 04 |          |      |
|-----------------------|---------------------------------------------------------------|---------------------------|-------------------------------------------|-----------------------------|------------------------------------|----------------------------------------|-------------------------------|---------|----------------------|----------|------|
| 我的云商店                 | 已购买的服务                                                        |                           |                                           |                             |                                    |                                        |                               |         | @ 満察変評价 ⊙            | 帮助 购买云   | 角店角品 |
| <b>已购买的服务</b><br>服务监管 | ● 您可能想了解:如何使用已购买的高品 ② 如何进行<br>ECS, RDS, Workspace得象资源,清整录音云服引 | 行服务监管 [2]<br>务控制台查看。      |                                           |                             |                                    |                                        |                               |         |                      |          |      |
| 联营报务                  | <ul> <li>○、选择届性筛选,或输入关键字搜索</li> </ul>                         |                           |                                           |                             |                                    |                                        |                               |         |                      |          |      |
| 我的订单                  | 商品信息                                                          | 交付方式 🖓                    | 商品类别 🖓                                    | 秋志 7                        | 到期简略                               | 计模模式 🏹                                 | 开始时间                          | 到期时间    | 操作                   |          |      |
| 代期折扣 ~                | 资源D: 152b-9111-e7e7c804b1b7                                   |                           |                                           |                             |                                    |                                        |                               |         |                      |          |      |
| 我的收藏                  | <b>302</b><br>На пос                                          | 内容服务                      | 华为首服务                                     | ○ 巳开通                       | -                                  | 一次性                                    | 2024/01/09 11:44:01 GMT+08:00 |         | 资源详情                 | 丁華洋情 更多、 | ~    |
| 我的协议                  | 资源D: 44ca-8820-b270bfe752f8                                   |                           |                                           |                             |                                    |                                        |                               |         |                      |          |      |
| 说明函                   | ÷                                                             | 内容服务                      | 华为目辍务                                     | ○ 巳开通                       | -                                  | 一次性                                    | 2024/01/09 11:44:01 GMT+08:00 | -       | 资源洋情 计               | J单洋情 更多、 | Ŷ    |
|                       | 资源ID:752-feb07405f9db                                         |                           |                                           |                             |                                    |                                        |                               |         |                      |          |      |
|                       | 3                                                             | 內容服勞                      | 华为自服务                                     | <b>o</b> 已开通                | -                                  | 一次性                                    | 2024/01/09 11:44:01 GMT+08:00 |         | 资源洋情                 | 丁華洋情 更多、 | ~    |
| 三 🤐 华为云<br>我的云商店      | 拉制给<br>已将午的服务 / 美游洋着                                          | ① 標準                      | 未开启敏感媒件保护,                                | 存在安全风险,诸部崩<br>〇 按索2         | <b>祥 安全设置≻敏速操作</b> →<br>反服务、快趣操作、š | <mark>操作保护 开启地感得作的</mark><br>容篪、文档、API | 894. 献往开启<br>备案 资源 费用 企业      | IA IA 🖸 | Q° (                 | )        | 70   |
| 已购买的服务                | < ¥¥ 华为云开发者认证 • 已开通<br>HUANNER                                |                           |                                           |                             |                                    |                                        |                               |         | ≥ 服务监管               | Q 订单详情   | 田再次  |
| 服务监管<br>联营服务          | <b>基本信息</b><br>网络名称                                           | 较                         | 坊式                                        |                             |                                    | 资源状态                                   |                               | 付赛方式    |                      |          |      |
| 线的订单<br>退订管理          | 入门级<br>开始时间                                                   | 内容                        | 服务                                        |                             |                                    | ◎ 呂井通                                  |                               | 一次性     |                      |          |      |
| 代惠折扣                  | 2024/01/09 11:44.01 00/17/06.00                               |                           |                                           |                             |                                    |                                        |                               |         |                      |          |      |
| 我的收藏<br>我的问答          | 商家信息                                                          |                           |                                           |                             |                                    |                                        |                               |         |                      |          |      |
| 我给讨办议.<br>说明函         | 公司名称<br>华为云计算技术有限公司〔2                                         | 联3<br>186                 | 印电话<br>82177669                           |                             |                                    | 創稿<br>xuyangyang@huawel.c              | om (2                         |         |                      |          |      |
|                       | <b>応用信息</b><br>新市地址<br>使用編編<br>使用編編 ()                        | (1)<br>成<br>中<br>編<br>(1) | E<br>20時天后,点击应用信号<br>3-我的认证:我的开发者<br>可实践。 | 8中的前台始让短度,5<br>3.认正页面,选择开发者 | 可能往开发着学堂个人<br>认证并按照步骤竭示            |                                        |                               |         |                      |          |      |

#### 系统登录

使用登录地址: https://g.heimatianqi.cn/home,访问后,使用账号和密码登录平台。

| 中小企业服务大模型解决方案     日     日      日      日 | 北京市▼  | 首页      | 政策服务        | 企业查询      | 找课程 | 找服务 | 找人才 | 办事窗口 | 受录<br>() 오미- | 注册<br>-张同 |
|----------------------------------------------------------------------------------------------------|-------|---------|-------------|-----------|-----|-----|-----|------|--------------|-----------|
|                                                                                                    | F     | 小企      | 欢迎登:<br>业政企 | 录<br>服务平台 | 台   |     |     |      |              |           |
|                                                                                                    | [] 请输 | 入手机号    |             |           |     |     |     |      |              |           |
|                                                                                                    | ▲ 清輸  | 入至少包含 8 | 位数字及字母的     | 密码        | 7   |     |     |      |              |           |
|                                                                                                    |       |         | 立即登录        |           |     |     |     |      |              |           |
|                                                                                                    |       |         |             |           |     |     |     |      |              |           |
|                                                                                                    |       |         |             |           |     |     |     |      |              |           |

### 2、政策查询

进入政策服务页面,点击"政策查询"进入政策的查询页面,可以对政策的数据进行查询、 筛选。

| 中小企业服务大模型解决方案 <sup>北常市</sup> ·                                                                                                    | 首页 <b>政策服务</b> 企业查询 找                                                                                                    | [2] 188888     [2] 第88888     [2] 第88888 | 8888 · |
|----------------------------------------------------------------------------------------------------|----------------------------------------------------------------------------------------------------|----------------------------------------------------------------------------------------------------|--------|
| <b>政策查询</b><br>全国成業補助免费重用                                                                                                    | 入政策名作                                                                                                    | Q. IBA                                                                                                    |        |
| 政策等級: 金野 国家版 兼級 市版 区野級<br>双市教位: 金野 所希区は決切出意化局 所希科学或管察会<br>没有物位: 金野 死事 阿比 山西 内御台 立7<br>产业3英: 金野 英斯技术产业 战略性新分产业 5G产业<br>行业分类: 金野 科技施工和印刷服务业 乳光和等素 科普和具<br>双端典别: 金野 副产业员 英智姓氏 副法集 科普和具 | 将南区人力观察和社会间随着 怀着区人民政府<br>會林 黑龙江 上海 江苏 彩江 安嶺<br>集成中国市业 人工繁新市业 时尚产业 文化<br>等研究和技术振行业 公共管理、社会问题在社会句<br>《 成长发励 运营管理 服务平台 上市计称 | 北市市环南区人民政府 原开<br>硼碱 江西 山东 河南 現北 湖南 局开<br>冲边及相关产业 缅旗产业 扁开<br>时只 制造业 卫生和社会工作 金融业 扁开<br>知识产品 配面接触 社会组织过属 用开                                                                                                    |        |
| 文殊列表 #140.8      「「「」」、「」、「」、」、、、、、、、、、、、、、、、、、、、、、                                                                                                    | (約回答) 単版時間 深斗金期     (快打造信息技     (取完成局3000万元     (取引時期) 加入消化     (取引時期) 加入消化                                              | N日前のお         74万年3年3月5日になる           ・ 分析日本市市市政政策単位を           ・ 人が設定点の品牌表           として近年期、現代教表の例子文庫及具奏でたら加下:           1.6年6月3日、日本市大学の日本文庫の入事業であった。                                                                                                    |        |

点击"政策详情"可以查看到政策的详细内容和 AI 智能总结。

|                                                      | 🕞 中小企业服务                                                       | <b>5大模型解决方案</b> <sup>北东市</sup>                   | 5▼                | 政策服务   | 企业查询    | 找课程   找服务                                                                                               | 找人才                                                           | 188888<br>办事窗口 🔵 主 💷 —                                           | 388888<br>- 9K PR |
|------------------------------------------------------|----------------------------------------------------------------|--------------------------------------------------|-------------------|--------|---------|----------------------------------------------------------------------------------------------------|---------------------------------------------------------------|------------------------------------------------------------------|-------------------|
|                                                      | 首页 > 政策服务 > 详                                                  | 情页                                               |                   |        |         |                                                                                                    |                                                               |                                                                  |                   |
| 基本信息<br>资助方式<br>项目年份<br>申报政师<br>申报所释<br>申报所释<br>联系方式 | 北京市经济和信<br>术应用创新产业。<br>距离电路域率进制13<br>波布时间。2023-05<br>波布单位。北京市时 | 息化局关于印发《北京市支<br>高地的若干政策措施》的通<br>5.10<br>23开的维急化局 | 长于加快打造信息技 【<br>例知 | niiki- | ±3000 ₪ | <ul> <li>公 分析当前器</li> <li>&gt; 分析当前器</li> <li>&gt; AI智能生活</li> <li>規環提供的<br/>《北京市長<br/>田田野学校</li> </ul> | 能总结<br>读信息<br>读法总结编奏<br>政策原文,北<br>于加快打造信<br>》,该政策旨<br>#370年6月 | 了解要求,请使用智能匹配智能将<br>亦为经济和信息化局效布了<br>最技术应用创新产业英地的管<br>在支持北方力展得很终地的 | 1# ><br>E         |
| 原文链接                                                 | 基本信息                                                           |                                                  |                   |        |         | 以下是对原                                                                                                   | ,加加886688                                                     | E, TRABERSERIS.                                                  |                   |
|                                                      | 资助金额                                                           | 最高3000万                                          | 政策类别              | 成长奖励   |         | - 项目名称:<br>业高地的若                                                                                        | : 北京市关于(<br>干政策措施                                             | 如快打造信息技术应用创新产                                                    |                   |
|                                                      | 项目分类                                                           | 41-86588                                         | 评审方式              | 核准制    |         | <ul> <li>一 没布单位:</li> <li>- 产业分类:</li> </ul>                                                            | 北京市经济制度                                                       | iC信息化局<br>用创新产业                                                  |                   |
|                                                      | 扶持主题                                                           | \$18750JF                                        | 资助环节              | 事后资助   |         | - 政策类别<br>- 行业类别                                                                                        | 成长奖励<br>信息技术                                                  |                                                                  |                   |
|                                                      | 适用产业                                                           | 信息技术应用创新产业                                       |                   |        |         | <ul> <li>政策级别</li> <li>发布地区</li> </ul>                                                                  | : 地方性政策<br>: 北京                                               |                                                                  |                   |
|                                                      | 道用行业                                                           | 信息技术                                             |                   |        |         | - 项目年份:                                                                                                 | : 2024<br>包括以下几个                                              | 方面的内容:                                                           |                   |
|                                                      | 资助方式                                                           |                                                  |                   |        |         | 1. 资助金额<br>- 资助金额<br>- 申报流程                                                                             | 和申报流程:<br>53000万。<br>9在2024年内                                 | 分批次发布,具体标准、时限                                                    | ŧ                 |

#### 找到政策,点击"加入对比"可以对政策的数据进行对比分析。

| <ul> <li>         ・・・・・・・・・・・・・・・・・・・・・・・・・・・・・</li></ul>                                                                                          |                                                                                                    |
|----------------------------------------------------------------------------------------------------|----------------------------------------------------------------------------------------------------|
| 政策列表 共1440 年<br>「日配日 北京市经济和信息化局关于印发(北京市关于加<br>木应用创新产业高地的若干政策措施)的通知<br>医型的地方正常130万<br>                                                              |                                                                                                    |
| 20日本部会 北京市税済和資産税収得 没た地区:北京<br>(19555) 知识庁・奴仗務以证項目<br>(原用用産業産業(130天))<br>申昭時時時、2024-01-01 至 2024-12-31 205時時、205日中収<br>没たか地区 国家以盛時和国際知识所中収得 没た地区:北京 | 取入3世記         11. 也要取用用: 共社物要要)1440 医没有发展,<br>2. 中级权力(15)目前社子中期(1500支援者)2.2 (新年)<br>并位中国的发展者 1164 切, 已经的第中组织发業者<br>23.4 元。           求公示         3. 最短误和全级: 最短深和感觉达到1000 万元,这一<br>现本面部可加加和优大的和目录: "以否有法的和问题"<br>"以否有法则不同意的"。"以否有法则不同意的"<br>"以不同意识的书子可能和意义的话不可能学和分词估计都会见           更有114位         加入3时記 |
|                                                                                                    |                                                                                                    |

| 〇.中小企业服务大模        | <b>型解决方案</b><br>北京市・<br>首页 政策服務                  | 5 企业者 | E询 找课程                                         | 找服务                                        | 找人才                                      | 办事窗口                                        | 18888888888<br><b>201</b>         |
|-------------------|--------------------------------------------------|-------|------------------------------------------------|--------------------------------------------|------------------------------------------|---------------------------------------------|-----------------------------------|
| 首页 / 政策服务 / 单项政策对 | 1tt                                              |       |                                                |                                            |                                          |                                             |                                   |
| 对比详情              |                                                  |       |                                                |                                            |                                          |                                             | 导出pdf                             |
| 政策名称              | 北京市经济和信息化局关于印发《北京市关于加快打造信息技术成<br>产业高地的君干政馆描题》的通知 | 2用创新  | 知识产权贯标认证                                       | 项目                                         |                                          |                                             |                                   |
| 发布单位              |                                                  |       | 国家知识产权局                                        |                                            |                                          |                                             |                                   |
| 发布地区              | 北京                                               |       | 北京                                             |                                            |                                          |                                             |                                   |
| 申报时间              | 2024-01-01 至 2024-12-31                          |       | 2024-01-01 至 20                                | 24-12-31                                   |                                          |                                             |                                   |
| 7 <u>11</u>       | 信息技术                                             |       | 公共管理、社会例                                       | 瞳和社会组织                                     | ę                                        |                                             |                                   |
| 行业                | 信息技术应用创新产业                                       |       | 电子信息 互联网<br>康 机器人 高端装<br>计 新能源与节能<br>物联网 软件 集成 | 航空航天 海洋<br>备 节能环保 当<br>新材料 高技术<br>电路 云计算 D | 产业 新能源)<br>E态修复 交通<br>E服务 军工业<br>区块链 人工智 | 气车 医疗器械 :<br>/物流/供应链 ?<br>电子商务 建筑;<br>能 大数据 | 生物医药 生命健<br>反业 文化创意设<br>业 5G/移动通信 |
| 资助环节              | 事后资助                                             |       | 事后资助                                           |                                            |                                          |                                             |                                   |
| 资助金额(万元)          | 最高3000万                                          |       | 4                                              |                                            |                                          |                                             |                                   |
| 评审方式              | 核准制                                              |       | 核准制                                            |                                            |                                          |                                             |                                   |

点击"区域政策对比",可以对不同区域的政策进行对比分析。

| 中小企业服务大模型解决方案 北京市・ | 首页 | 政策服务 | 企业查询  | 找课程    | 找服务 | 找人才 | 办事窗口 | 18888888888<br><b>20-31</b> |
|--------------------|----|------|-------|--------|-----|-----|------|-----------------------------|
| 申报项目对比 全国各省市项目AI撰写 |    |      |       |        |     | 1   |      |                             |
| 北东                 | ~  |      | 北京    |        |     |     | ~    |                             |
| 高息技术产业             | ~  |      | 战略性新兴 | 兴安市    |     |     | ×    |                             |
| 科学研究和技术服务业         | ×  | VS   | 批发业和制 | 零售业    |     |     | ~    |                             |
| 科研方向               | ×  |      | 研发机构  |        |     |     | ×    |                             |
| 北原市科学技术委员会         | ~  |      | 北京市科学 | 学技术委员会 | Ë.  |     | ×    |                             |
|                    |    | 开始对比 |       |        |     |     |      |                             |

对比分析结果页面,可以支持再次修改条件进行对比。

| 中小企业服务大模型解决方案  | 北京市 🕶 |    | 首页政策  | 制服务 企业   | (查询 | 找课程 | 找服务 | 找人才                | の事窗口                  | 18888888888<br><b>20 - 31 - 31 - 31 - 31 - 31 - 31 - 31 - 3</b> |
|----------------|-------|----|-------|----------|-----|-----|-----|--------------------|-----------------------|-----------------------------------------------------------------|
| 首页 / 申报公示 / 详情 |       |    |       |          |     |     |     |                    |                       |                                                                 |
| 北京             |       |    | 北京    |          |     |     |     |                    |                       | 🔡 导出pdf                                                         |
| 高思技术产业         |       |    | 战略性新兴 | Kaan dir |     |     |     |                    |                       |                                                                 |
| 科学研究和技术服务业     |       | VS | 批发业和零 | \$1997   |     |     |     |                    | 重新对比分析                |                                                                 |
| 科研方向           |       |    | 研发机构  |          |     |     |     |                    |                       |                                                                 |
| 北京市科学技术委员会     |       |    | 北京市科学 | 對技术委员会   |     |     |     | 基于对地区企:<br>度分析,全面: | 业发展情况及相关)<br>对比分析各地政策 | 政府部门政策深<br>不現。                                                  |
| 各地产业发展对比       |       |    |       |          |     |     |     |                    |                       |                                                                 |
| 指标名称           |       |    |       | 天津市      |     |     |     | 北京市                |                       |                                                                 |
| 科技型中小企业        |       |    |       | 54家 >    |     |     |     | 32家 >              |                       |                                                                 |
| 高新技术企业         |       |    |       | 545家 >   |     |     |     | 42家 >              |                       |                                                                 |
| 专精特新中小企业       |       |    |       | 534家 >   |     |     |     | 42家 >              |                       |                                                                 |

## 3、AI 政策无感匹配

点击 "AI 政策无感匹配",进入匹配页面,输入企业名称自动关联出企业相关基础信息和知 识产权等,企业的经营数据需要自己按照真实情况手动录入,点击"立即匹配"一键实现智 能匹配。

| 中小企业服务大模型解       | <b>决方案</b> 北京市•<br>首页   | <b>政策服务</b> 企业查询 找到 | 栗程 找服务 找人才 办事 | 18888888888<br>18888888888888888888888888 |
|------------------|-------------------------|---------------------|---------------|-------------------------------------------|
| Al政策无感           | <b>匹配</b> 信息完善后,匹配项目更精准 |                     |               |                                           |
| 基本信息             | 为保险政策匹置                 | 記的精准性,建议完善以下信息      |               |                                           |
| *企业名称:           | 中科科波(北京)科技有限公司          | ✓ ★注册證本:            | 1000万人民币      |                                           |
| * 注册地址:          | 北東                      | ✓ 新立时间:             | 2021-08-18    | 8                                         |
| * 17 <u>1</u> 2: | 科学研究和技术服务业              | ∨ ◆产业(多选):          | 电子信息×         |                                           |
| 知识产权             |                         |                     |               |                                           |
| 发明专利:            | 6                       | 实用新型专利:             | 13            |                                           |
| 外观专利:            | 0                       | 紋蕃:                 | 4             |                                           |
| 企业资质(多选):        | 专槽特新(督级)× 高新技术企业认定×     |                     |               |                                           |

匹配结果页面,可以查看到匹配的结果数据。

| 中小企业服务大模型解决方案     北京市・                  | 首页 政策服务                                           | 企业查询 找课程 | 找服务 找人才 | ♪<br>1888888888<br>小事窗口 ● 20-30-30 | 18 |
|-----------------------------------------|---------------------------------------------------|----------|---------|------------------------------------|----|
| 政策匹配信息完善后,匹配项目更精准                       |                                                   | 1        | F       |                                    | 4  |
| 📩 中科科凌(北京)科技有限公司                        |                                                   |          |         |                                    |    |
|                                         | > 基本信息                                            |          |         | ٥                                  |    |
|                                         | > 知识产权                                            |          |         | 0                                  |    |
| 匹配完成                                    | <ul> <li>&gt; 空言数据</li> <li>&gt; 已获批政策</li> </ul> |          |         | 0                                  |    |
| <b>查看完整报告</b><br>匹配她果基于企业境写的信息分析得出,仅用参考 |                                                   |          |         |                                    |    |
| 匹配结果                                    |                                                   |          |         |                                    |    |
| 共匹配政策5条 全部(5) 当前可申服(2) 增育后可申报           | (2) 建议提前布局(1)                                     |          |         |                                    |    |

点击"查看完整报告"可以查看到匹配分析的报告内容。

|                                               | 〇:中小企业服务:                                                                     | 大模型解决方案                                   | 北京市 🗸                                      | 首页      | 政策服务       | 企业查询                    | 找课程                 | 找服务                | 找人才                | の事窗口                  | 18838888888<br><b>200-34</b> |
|-----------------------------------------------|-------------------------------------------------------------------------------|-------------------------------------------|--------------------------------------------|---------|------------|-------------------------|---------------------|--------------------|--------------------|-----------------------|------------------------------|
|                                               | 前页 > 政策匹配 > 匹配                                                                | 3结果                                       |                                            |         |            |                         |                     |                    |                    |                       |                              |
| 企业基本信息<br>匹配结果假吃<br>可申报项目<br>企业已获补贴<br>同行补贴情况 | 政策分析四<br>中科科凌(北                                                               | 「配报告<br>京)科技有限                            | 公司                                         |         |            |                         |                     |                    |                    |                       | <u>_</u> \$##8₽              |
|                                               | <ol> <li>1.匹配给果仅供参考。四</li> <li>2.不代表评审专家立场。</li> <li>3.政策匹配的结果不代表。</li> </ol> | 配法果不保证与主管部门<br>用户与本匹配油果不构成<br>政府部门对政策的解释。 | 受理回覺终年批減早一致。<br>任何法律與约关系。<br>产业政策所有解释归主管部门 | )所有。    | 4.回<br>5.授 | BHA東是基于用中日<br>B所列数据均通过的 | 3主项极信息,<br>3法手印由公开) | 平台对信息真印<br>清谨信息加工者 | 性和完整性不(<br>理图条,不构) | 助判断,由用户目<br>或任何被资源(X, |                              |
|                                               | 基本信息                                                                          |                                           |                                            |         |            |                         |                     |                    |                    |                       |                              |
|                                               | ◆科科湖<br>在電 (开始                                                                | 2 (北京) 科技有限                               | 公司                                         |         |            |                         |                     |                    |                    |                       | 企业详情 >                       |
|                                               | 法定代表人                                                                         | 刘加永                                       | 企业经营状态                                     | 在實 (开业) | rs         | 立日期                     | 2021-0              | 08-18              |                    |                       |                              |
|                                               | 有效专利                                                                          | 283                                       | 有效商标                                       | 1       | 7          | 效版权                     | 32                  |                    |                    |                       |                              |
|                                               | 已获批项目                                                                         | 12                                        | 已获得补助                                      | 督未公开    | ú          | 业所在地                    | 北京市                 | 亦不乘区履栖的            | 经济开发区履             | 栖大街18号10              | I.                           |
|                                               |                                                                               |                                           |                                            |         |            |                         |                     |                    |                    |                       |                              |
|                                               | 匹配结果概览                                                                        |                                           |                                            |         |            |                         |                     |                    |                    |                       |                              |
|                                               | 2                                                                             |                                           | 100                                        | 5       |            |                         | 2                   |                    |                    |                       | 1                            |

## 4、AI 政策评测

点击"AI 政策评测"选择要评测的项目。

| 민  | 选择要评测的项目 | ×                |
|----|----------|------------------|
|    | 高企评测     |                  |
| 元百 | 专精特新评测   | 3                |
|    |          | <b>建</b> 现 AII的答 |

● 高企评测

进入高新技术企业评测页面,输入企业名称,点击"开始评测"进入评测界面。

| 中小企业服务大模型解决方案 北京市・             | 首页      | 政策服务 | 企业查询 | 找课程 | 找服务 | 找人才 | か事窗口 | 18888 |  |
|--------------------------------|---------|------|------|-----|-----|-----|------|-------|--|
| 高新技术企业在线评测<br>精准诊断企业是古符合高企认证条件 | TEÁNNAI |      |      |     |     |     |      | 2     |  |
| 图 查看评测记录                       |         |      |      | -   |     |     |      |       |  |
|                                | 什么是高    | 哥新技才 | 企业议  | 定   |     |     |      |       |  |

在线对企业的真实情况进行选择,然后进行评测。

| ○ 中小企业服务大模型解决方案 北京市・<br>首页 政策服务 企业查询 找课程 找服务 找人才 办事番                                                                                                    | 18888888888<br>3日 ()全回一张同   |
|----------------------------------------------------------------------------------------------------|-----------------------------|
| 首页 > 高企评则                                                                                                    |                             |
| <sup>線当前评测的企业为</sup><br>中科科凌(北京)科技有限公司                                                                                                    |                             |
| 元善以 N 信息,                                                                                                    |                             |
| <ol> <li>企业通过自主研发、受让、受赚、并购等方式,获得对其主要产品(服务)在技术上发挥核心支持作用的知识产权的所有权?</li> <li>百</li> <li>2. 企业是否拥有3项及以上发明专利,年均5项及以上实用新型专利或软件著作权?</li> </ol>                                                                                                    |                             |
| 是否                                                                                                    |                             |
| 3. 对企业主要产品(服务)发挥核心支持作用的技术属于《国家重点支持的高新技术领域》规定的范围?<br>电子信息 生物与新医药 航空航天 新材料 高技术服务 新能源与节能 资源与环境 先进制适与自动化 其他                                                                                                    |                             |
| 4. 企业从事研发和相关技术创新活动的科技人员占企业当年职工总数的比例不低于10%?<br>是 否                                                                                                    |                             |
| 5. 企业近三个会计年度(实际经营期不满三年的按实际经营时间计算,下同)的研究开发费用总额占同即销售收入总额的比例符合如下要求?                                                                                                    |                             |
| 最近一年销售收入小于5,000万元(含)的企业,比例不低于5%,在中国境内产生的不低于60%。                                                                                                    |                             |
| 最近一年销售收入在5,000万元至2亿元(合)的企业,比例不低于4%,在中国境内产生的不低于60%。                                                                                                    |                             |
| ○ 中小企业服务大模型解决方案 北京市 →     首页 政策服务 企业查询 找课程 找服务 找人才 办事窗口     □     □     □     □     □     □     □     □     □     □     □     □     □     □     □     □     □     □     □     □     □     □     □     □     □     □     □     □     □     □     □     □     □     □     □     □     □     □     □     □     □     □     □     □     □     □     □     □     □     □     □     □     □     □     □     □     □     □     □     □     □     □     □     □     □     □     □     □     □     □     □     □     □     □     □     □     □     □     □     □     □     □     □     □     □     □     □     □     □     □     □     □     □     □     □     □     □     □     □     □     □     □     □     □     □     □     □     □     □     □     □     □     □     □     □     □     □     □     □     □     □     □     □     □     □     □     □     □     □     □     □     □     □     □     □     □     □     □     □     □     □     □     □     □     □     □     □     □     □     □     □     □     □     □     □     □     □     □     □     □     □     □     □     □     □     □     □     □     □     □     □     □     □     □     □     □     □     □     □     □     □     □     □     □     □     □     □     □     □     □     □     □     □     □     □     □     □     □     □     □     □     □     □     □     □     □     □     □     □     □     □     □     □     □     □     □     □     □     □     □     □     □     □     □     □     □     □     □     □     □     □     □     □     □     □     □     □     □     □     □     □     □     □     □     □     □     □     □     □     □     □     □     □     □     □     □     □     □     □     □     □     □     □     □     □     □     □     □     □     □     □     □     □     □     □     □     □     □     □     □     □     □     □     □     □     □     □     □     □     □     □     □     □     □     □     □     □     □     □     □     □     □     □     □     □     □     □     □     □     □     □     □     □     □     □     □     □     □     □     □     □     □     □     □     □     □     □     □     □     □ | 18888888888<br><b>2四一张阿</b> |
| 首页 > 高企評測                                                                                                    |                             |
| 100% 中科科凌 (北京) 科技有限公司<br>已编定高新企业以定基本条件<br>评测内容                                                                                                    | 版告                          |
| ✓ 基本信息<br>累计1项,已评则完成1项                                                                                                    | 全部满足                        |
| ジ 知识户→权<br>跟计 2 项, 已评则完成 2 项                                                                                                    | 全部满足                        |
| ✓ 技术领域<br>累计1项,已评题地成1项                                                                                                    | 全部满足                        |
| 人员团队<br>累计1项,已评则完成1项                                                                                                    | 全部满足                        |
| ◎ 高新技术财务专项     累計 2 項     日    行期    市成 2 項                                                                                                    | 全部满足                        |

点击"查看检测报告"了解评测的详细报告内容。

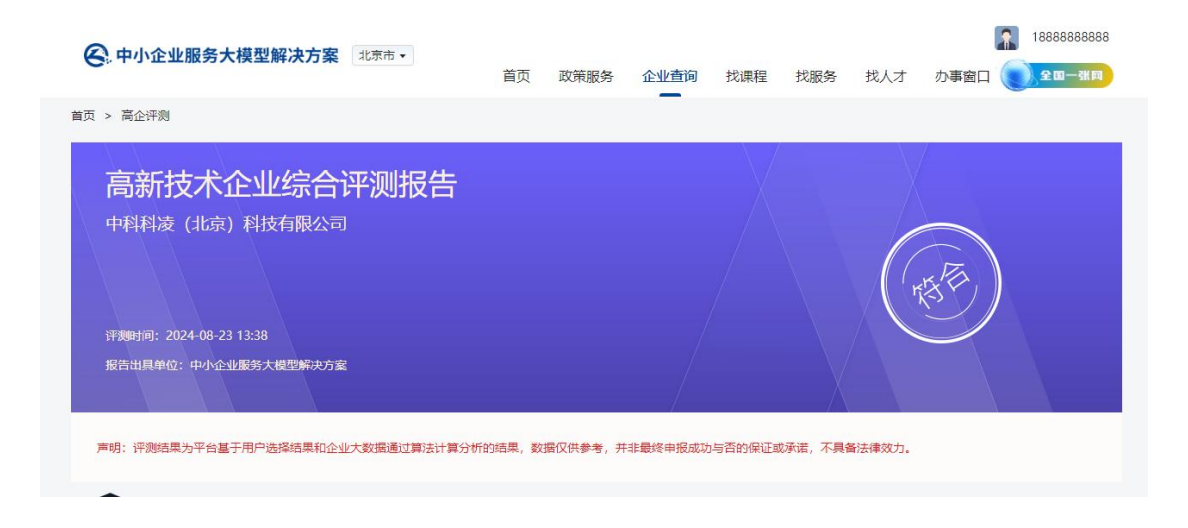

#### ● 专精特新评测

专精特新的评测分为三个梯度:创新型中小企业、专精特新中小企业、专精特新小巨人。 用户需要输入企业名称,对企业真实情况进行问答操作,点击"立即评测"进入智能分析过 程,分析完成后,可以点击"查看分析报告及解决方案"。进入评测报告页面,查看报告内 容、分析结果及综合建议解决方案。

| 中小企业服务大模型解决方案 北京市・                                                 | 首页 政策服务                                                                               | 企业查询 找课程                     | 找服务 找人才 オ                                      | 18888888888<br>四章王王王王王王王王王王王王王王王王王王王王王王王王王王王 |  |
|--------------------------------------------------------------------|---------------------------------------------------------------------------------------|------------------------------|------------------------------------------------|----------------------------------------------|--|
| 中小企业成长阶段智能评<br>通过大规程 • 智能AIP语、许强企业是否满足申报条件、并提供<br>累计 72 人评测并提供解决方案 | <b>则</b><br>19业9所解决方案                                                                 |                              |                                                |                                              |  |
| 日本                                                                 |                                                                                       |                              |                                                |                                              |  |
|                                                                    | 什么是中小企业                                                                               | 培育梯度                         |                                                |                                              |  |
| STRATE<br>AND AND AND AND AND AND AND AND AND AND                  | 创新型中小企业、<br>次、三者相互衔接<br><u>内、创新型中小企</u><br>具有运营专业化本平、<br><u>内、专着结新中小</u><br>实现专业化、粗密化 | 专精特新中小企业、专精补<br>、共同构成规度培育体系。 | 特新"小巨人"企业是优易<br>是优质中小企业的基础力量。<br>5量改益好,是优质中小企业 | i中小企业境育的三个层<br>的中涨力量。                        |  |

### 5、项目申报

点击"项目申报"进入申报页面,点击"添加项目"进行项目的添加。

| 〇.中小企业服务大模型解决方式  | 案 北京市 ▼ |      | 首页 政策服务 | 企业查询 | 找课程 找服     | 务 找人才 办事窗口    | 1888888888<br>())全田一张同 |    |
|------------------|---------|------|---------|------|------------|---------------|------------------------|----|
| 项目申报 全国各省市项目A    | 1撰写     |      |         |      |            |               |                        |    |
| 我的项目             |         |      |         |      |            | 【7 添加项目       | ⑦ 匹配申报项目               | J. |
| 项目名称             | 项目状态    | 申报材料 | 公示状态    | 奖补金额 | 递交时间       | 操作            |                        |    |
| 北京市专精特新中小企业      | 撰写中     | 4个   | 未公示     |      |            | 一键递交申报 查看项目详情 | § 删除                   |    |
| 研发费用加计扣除         | 递交审核中   | 4个   | 未公示     |      | 2024-03-26 | 查看项目详情 删除     |                        |    |
| 北京市专精特新中小企业 (演示) |         | 4个   | 未公示     |      | 2024-03-26 | 查看项目详情 删除     |                        |    |
| 北京市专精特新中小企业      | 227     | 4个   | 未公示     |      | 2024-03-25 | 查看项目详情删除      |                        |    |
| 北京市专精特新中小企业      |         | 4个   | 未公示     |      | 2024-03-25 | 查看项目详情 删除     |                        |    |
| 北京市专精特新中小企业      |         | 4个   | 未公示     |      | 2024-03-25 | 查看项目详情 删除     |                        |    |
| 北京市专精特新中小企业      |         | 4个   | 未公示     |      | 2024-03-25 | 查看项目详情删除      |                        |    |

对项目申报需要的材料,通过手动上传,然后一键递交申报。

| 😋 中小企业服务大模型            | <b>解决方案</b> 北京市 • | 首页 成                                | (策服务) 企业查询   | 找课程 找服务               | 找人才 办事窗口              | 18888888888<br>£00-3100 |
|------------------------|-------------------|-------------------------------------|--------------|-----------------------|-----------------------|-------------------------|
| 首页 > 项目申报 > 详情页        |                   |                                     | _            |                       |                       |                         |
| 北京市专精特新中小企生<br>申报材料:4个 | <b>上</b> 第9中      | 奖补金额: <b>暂无</b><br>建态时间: <b>暂</b> 无 |              | 创建时间: 2024<br>每诉事新时间: | 1-08-23<br>2024-08-23 |                         |
| 项目材料                   |                   | 362463153 <b>H70</b>                |              | 请上传pdf、               | doc楷式文件,大小不超过40Me     | ▶ 材料上传                  |
| 项目申报材料                 | 文件                | 文件大小                                | 修改时间         |                       | 操作                    |                         |
| 企业基本信息                 | 企业基本信息.docx       | 123kb                               | 2024.03.15 1 | 0:15                  | 上传 预览                 |                         |
| 知识产权                   | 专利信息.docx         | 235kb                               | 2024.03.18 0 | 9:17                  | 上传 预览                 |                         |
| 团队情况                   | 团队情况.docx         | 220kb                               | 2023.03.20 1 | 4:25                  | 上传 预览                 |                         |
| 专精特新申报书                | 专精特新.pdf          | 578kb                               | 2023.03.22 1 | 5:33                  | 上传 预览                 |                         |
|                        |                   |                                     |              |                       |                       | < 1 >                   |
|                        |                   | -1                                  | 建递交申报        |                       |                       |                         |

### 6、政策公示查询

点击"政策公示查询"进入页面,可以通过搜索关键词和多条件进行筛查。搜索结果通过

#### AI 智能总结对结果进行了分析。

| ♥, 〒1, 正工Ⅲ为八铁王府八刀来                                                  | 北京市 🕶            | 首页 政策服                                  | <b>務</b> 企业查询                      | 找课程 打                                                        | 戈服务 找人才                                             | 办事窗口    | 18888888888<br><b>2 1</b> - <b>3 1</b> |
|---------------------------------------------------------------------|------------------|-----------------------------------------|------------------------------------|--------------------------------------------------------------|-----------------------------------------------------|---------|----------------------------------------|
| <b>政策公示查询</b>                                                       |                  |                                         |                                    |                                                              |                                                     | /       |                                        |
| 发布单位: 全部 北东市怀柔区人力资源<br>所属地区: 全部 北京 天津 河北<br>发布年份: 全部 2023 2024 2022 | 和社会保障局<br>山西 内蒙古 | 北京市怀莱区交通局 北京市<br>辽宁 吉林 黑龙江 上)           | 怀美区商务局 北京<br>每 江苏 浙江 3             | 市怀柔区科学技;<br>R做 福建 江                                          | 代委员会<br>西 山东 河南                                     | 湖北湖南    | 履开~<br>展开~                             |
|                                                                     |                  |                                         |                                    |                                                              | •                                                   | 3       |                                        |
| 政策公示列表                                                              | 地区               | 主管单位                                    | 共4条数据<br>发布时间                      | الا<br>ب<br>ب                                                | AI智能总结                                              | 了解更多,请使 | /用智能匹配智能体 >                            |
| <b>政策公示列表</b><br>公示名称<br>对北京市认定机构2023年认定报备的第三<br>北高新技术企业进行备案的公告     | 地区               | 主管单位<br>北京市科学技术委员<br>会、中关村科技园区<br>管理委员会 | 共4条数据<br><b>发布时问</b><br>2023-12-19 | <ul> <li>✓ 分</li> <li>✓ All</li> <li>根</li> <li>風</li> </ul> | AI智能总结<br>「当前查询结平信息<br>智能生成总结确要<br>認約查询,我们为4<br>D下: | 了解更多,请你 | 円智能匹配智能体 >                             |

公示详情展示公示名称、公示名单等信息,通过 AI 智能总结将公示内容进行整理和分析。

| 🚱 中小企业服务大                            | 模型解决方               | 案 北京市 ▼                        | 首页 政策服                                    | <b>济</b> 企业查询            | 找课程              | 找服务                                    | 找人才                                | 办事窗口 (                                      | 18888888888<br><b>20-38</b>          |
|--------------------------------------|---------------------|--------------------------------|-------------------------------------------|--------------------------|------------------|----------------------------------------|------------------------------------|---------------------------------------------|--------------------------------------|
| 首页 > 政策公示 > <b>详情</b>                |                     |                                |                                           |                          |                  |                                        |                                    |                                             |                                      |
| <b>对北京市认定机构2</b><br>发布时间: 2023-12-19 | 023年认定报<br>发布单位:北   | 备的第三批高。<br><sup>京市科学技术委员</sup> | 新技术企业进行备案的公告<br>金、中关村科技园区管理委员会            |                          |                  | AI智能                                   | 总结                                 | 了解更多,请使用                                    | 月智能匹配智能体 >                           |
| 貝 订阅                                 |                     |                                |                                           |                          | ✓ 5.<br>✓ A      | 分析当前政策<br>AI智能生成政                      | 公示信息<br>策总结摘要                      | l                                           |                                      |
| 公示名单                                 |                     |                                | 累计补                                       | 卜贴企业数: <mark>23</mark> 家 | 根下               | 調提供的政<br>「结论:                          | 策原文, 经                             | 过阅读理解和摘                                     | 要,我得出以                               |
| 公司名称                                 | 所属行<br>业            | 主册地                            | 项目名称                                      | 补贴金额                     | 诸<br>《<br>京<br>术 | 政策公告是<br>《高新技术企》<br>『市认定机构』<br>《企业备案名』 | 根据《高新<br>业认定管理<br>2023年认定<br>单进行公告 | 技术企业认定管理<br>工作指引》的相继<br>报备的第三批23<br>。该公告由全国 | 理办法》和<br>关规定,对北<br>327家高新技<br>富新技术企业 |
| 友帮信互联网技术<br>(北京)有限公司                 | 北京<br>市/丰<br>台区     | 科学研究和技术<br>服务业                 | 北京市认定机构2023年认定报<br>备的第三批高新技术企业进行<br>备案的公告 | 未公示                      | 认<br>关           | 定管理工作                                  | 领导小组办<br>要观点如下                     | 公室发布。<br>:                                  |                                      |
| 通航未来(北京)航<br>空技术发展集团有限<br>公司         | 北京<br>市/平 -<br>谷区   |                                | 北京市认定机构2023年认定报<br>备的第三批高新技术企业进行<br>备案的公告 | 未公示                      | <br>三<br>新       | 公告的目的影<br>批2327家高<br>公告的依据影<br>很末企业认识  | 量对北京市(<br>新技术企业<br>是《高新技7<br>定管理工作 | 人定机构2023年前<br>會案名单进行公<br>於企业认定管理机<br>指引》。   | 以走报备的第<br>示。<br>D法》和《高               |
| 北京斯泰科空调制冷<br>设备有限责任公司                | 北京<br>市/房 打<br>山区   | 批发和零售业                         | 北京市认定机构2023年认定报<br>备的第三批高新技术企业进行<br>备案的公告 | 未公示                      | -<br>通<br>了      | 公告发布的吗<br>时这份公告<br>"第三批高新              | 时间是2023<br>,人们可以<br>技术企业的          | 年12月19日。<br>了解到北京市在2<br>认定报备工作,持            | 2023年进行<br>并可以查看具                    |
| 中核原子能統科技有<br>限公司                     | 北京 1<br>市/房 1<br>山区 | 科学研究和技术<br>服务业                 | 北京市认定机构2023年认定报<br>备的第三批高新技术企业进行<br>备案的公告 | 未公示                      | 体都               | 的备案名单,<br>8具有重要意<br>约的提升。              | ,这对于政<br>义,可以促                     | 府、企业和其他相<br>进高新技术产业的                        | 相关方面来说<br>的发展和创新                     |

### 7、奖补查询

点击"奖补查询"进入奖补页面,通过输入关键词和筛选条件找到需要的信息,页面通过 AI 智能总结对搜索结果进行分析。

| 中小企业服务大模型解决方案 <sup>北京市・</sup>                                                       | 首页 政策服务                                     | 5 企业查询 找课程                    | 找服务 找人才                                                         | 办事窗口                                                |
|-------------------------------------------------------------------------------------|---------------------------------------------|-------------------------------|-----------------------------------------------------------------|-----------------------------------------------------|
| <b>项目奖补查询</b><br>随时查询项目奖补信息、实时获取情况                                                  | 清給入庫位高称                                     |                               |                                                                 | Q. 192%                                             |
| 发布单位: 全部 怀柔区人民政府 中华人民共和国<br>所属地区: 全部 北京 天津 河北 山西 内朝<br>发布年份: 全部 2023 2022 2021 2019 | 虹业和信息化部中小企业局 中华人<br>数古 辽宁 吉林 黑龙江 上海<br>2020 | 民共和国科学技术部 北京市线<br>江苏 浙江 安敬 福建 | 8济和信息化局<br>江西 山东 河南 湖                                           | 展开~<br>助 湖南 展开~                                     |
| 奖补列表 《                                                                              | x补记录: 378条   奖补总额: 35082.2万                 | M 导进Excel                     | AI智能总结                                                          | 了解更多,请使用智能匹配智能体 >                                   |
| 项目名称 地区 单位名称 主義                                                                     | 曾部门 扶持額度 公示E<br>(万) (年)                     | <sup>11间</sup> 公示文件           | 分析当前查询结果信息<br>Al智能生成总结摘要                                        |                                                     |
| 好美区岗位补 北京翔力建筑装 北<br>贴和社会保险 北京 防工程有限公司 庫加<br>补贴                                      | 京市怀柔区人<br>登源和社会保 未公开 2023<br>局              |                               | 根据您的查询结果,以下题<br>结:<br>1、检索结果:共检索到33                             | 是关于政策奖补查询的摘要总<br>78条奖补数据,共计奖补金                      |
| 好美区岗位补 北京道信建筑工 北京<br>贴和社会保险 北京 程劳务有限公司 随机                                           | 京市怀柔区人<br>登源和社会保 未公开 2023<br>司              | -                             | 额为1084.00万元。<br>4、2023年公示107个项目<br>3、项目主管部门主要集中<br>中华人民共和国工业和管理 | 1, 共有307家企业。<br>1: 北京市经济和信息化局,<br>10-15、北京市经济和信息化局, |

### 8、企业查询

点击"企业查询"进入查询页面,通过输入关键词和多个企业相关的筛选维度进行查找企业数据。

| 中小企业服务大模型解决方案 <sup>北京市・</sup>                                                                                       | 首页 政策服务         | 企业查询                | 找课程   找服务   | 找人才              | 小事窗口 ()    | 188888888888<br>全国一张同 |
|----------------------------------------------------------------------------------------------------|-----------------|---------------------|-------------|------------------|------------|-----------------------|
| 全国企业工商数据查询                                                                                                    |                 |                     | Ē           |                  |            |                       |
| 資金入企业名称   曾始版文: 全部 北京市 天津市 河北省 川西省 内蒙古目:                                                                            |                 | 室坊汀省 ト <sup>3</sup> |             |                  | 20<br>Réfé | 展开~                   |
| 注册资本: 全部 100万以内 100-200万 200-500万 500                                                                               | - 1000万 1000万以上 | F                   |             |                  |            |                       |
| ホムエロリ同 : (主部) ホムン (中内) ホムン (中内) ホムン (中内) ホムン (中内) ホムン (中内) ホムン (中内) ホムン (中内) (市人) (市人) (市人) (市人) (市人) (市人) (市人) (市人 | 的。13年 成立13年以    | └ 建筑业 排             | 北发和零售业 交通运转 | ŵ、仓储和邮政 <u>)</u> | <u>k</u>   | 展开∽                   |
| 企业类型: 全部 有限责任公司 股份有限公司 国有企业 集体                                                                                      | 以所有制 个体工商户      | 独资企业有限              | 合伙 普通合伙 外裔  | 制投资企业            |            | 展开~                   |
| 登记状态: 全部 存续/在业 清算 迁入 迁出 停业 撤销                                                                                       | 吊销 注销 其他        | 数据更新中               |             |                  |            |                       |
| 企业资质: 全部 高新技术企业 市级专精特新企业 省级专精特                                                                                      | 新企业 省/市级专精特新    | 新小巨人 国家线            | B专精特新小巨人 企业 | 业技术中心            |            | 展开⋎                   |
|                                                                                                    |                 |                     |             |                  |            |                       |

#### 点击企业进入企业详情,查看企业的详细信息。

| 〇 中小企业服务       | 5大模型解决方案                                                                            | 北京市▼                                        | 首页                 | 政策服务      | 企业查询                                                    | 找课程          | 找服务      | 找人才 | の事窗口     | 18886888888<br><b>18886888888</b> |  |
|----------------|-------------------------------------------------------------------------------------|---------------------------------------------|--------------------|-----------|---------------------------------------------------------|--------------|----------|-----|----------|-----------------------------------|--|
|                | 中科科凌(北京<br>在重(开业) 制模中/型<br>8 法定代表人: 刘加咏<br>1 成立日期: 2021-08<br>8 电话:<br>3 地址: 北京市休業区 | ) 科技有限公司<br>企业 C还一月内度新<br>18<br>雁栖经济开发区雁插大桥 | <b>〕</b><br>街18号1幢 |           | <ul> <li>⑦ 注册资</li> <li>曰 官网:</li> <li>□ 邮箱:</li> </ul> | 本: 1000万<br> | 人民币      |     |          |                                   |  |
| ☆ 基本信息 工商信息 企业 | 股东0                                                                                 | 商补贴<br>对外投资0                                | ■ 知识产权 企业支更0       | 企业年报0     | 法律风服<br>分支机构                                            | 佥<br>0       | 匾 经营     | 宫风险 | E        | 3 经营信息                            |  |
| ☑ 工商信息         |                                                                                     |                                             |                    |           |                                                         |              |          |     |          |                                   |  |
| 法定代表人          | 刘加永                                                                                 | 企业                                          | 2状态                | 在营(开业     | )                                                       | 3            | 注册资本(金)币 | 种人  | 民币       |                                   |  |
| 注册号            | 110116031699593                                                                     | 经营                                          | (驻在)期限自            | 2021-08-1 | 8                                                       |              | 经营(驻在)期限 | 至   |          |                                   |  |
| 行业门类           | 科技推广和应用服务                                                                           | 业行业                                         | 化码                 | 7590      |                                                         | 3            | 成立日期     | 20  | 21-08-18 |                                   |  |
| 统一社会信用代码       | 91110116MA04E56                                                                     | 6258 企业                                     | 2(机构)类型            | 其他有限责     | 任公司                                                     | 10           | 核准日期     | 20  | 21-08-18 |                                   |  |
| 登记机关           | 北京市怀柔区市场监                                                                           | 督管理局                                        |                    |           |                                                         |              |          |     |          |                                   |  |
| 住所             | 北京市怀柔区雁栖经                                                                           | 济开发区雁栖大街18号                                 | 1幢                 |           |                                                         |              |          |     |          |                                   |  |

点击"商标近似分析"进入分析页面,输入商标名称,点击开始分析,进入智能分析过程,分析完成后,点击"查看报告",查看商标注册分析报告,从低风险、中风险、高风险三个维度进行分析呈现,了解注册的成功率和商标的近似数量。

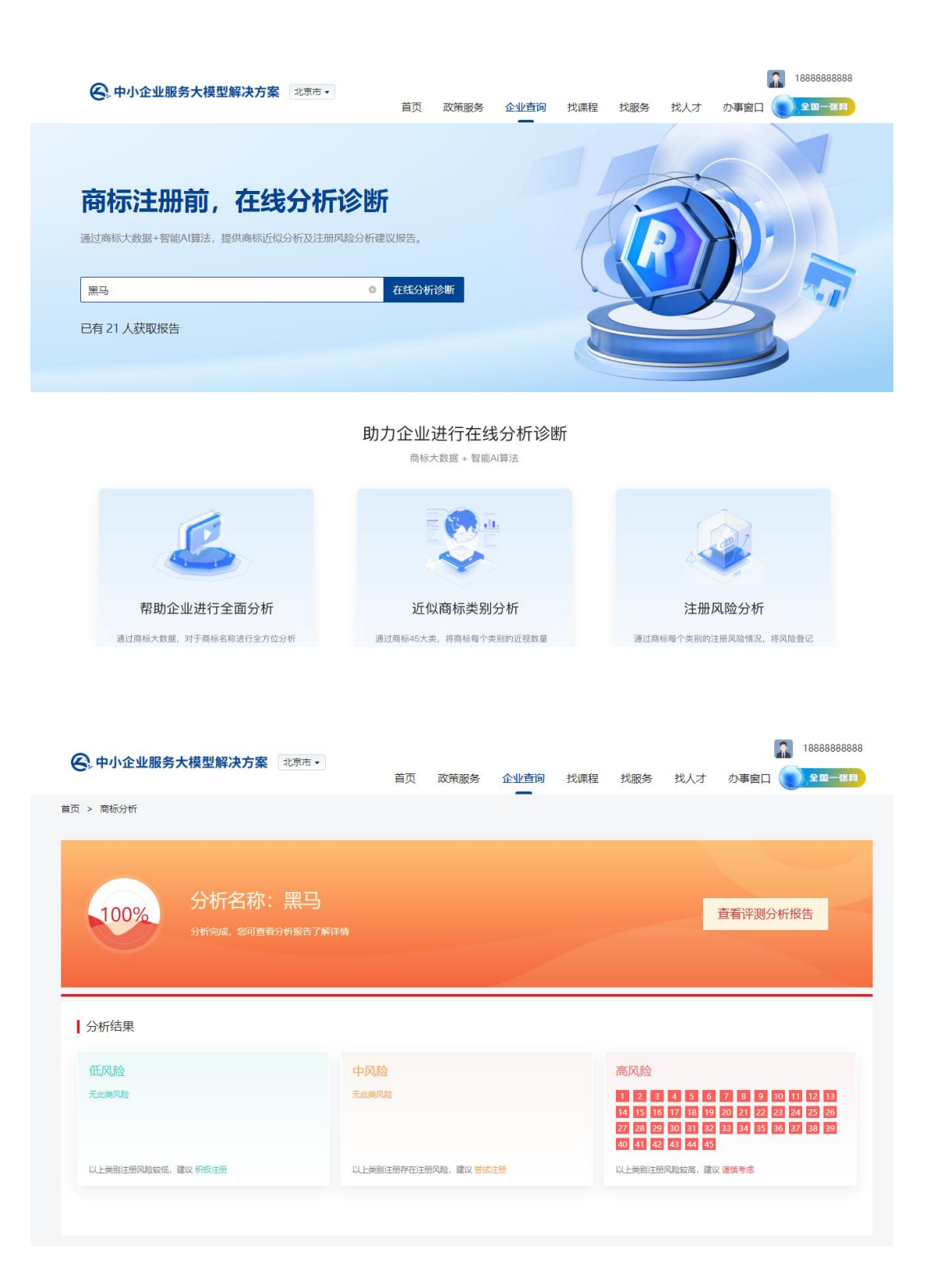

| 中小企业服务大模型解决方案                                                            | 北京市 🗸                      | 首页 政策            | 服务企业查询   | 找课程 | 找服务 | 找人才 | 办事窗口   | 18888888888<br><b>201</b> |
|--------------------------------------------------------------------------|----------------------------|------------------|----------|-----|-----|-----|--------|---------------------------|
| 首页 > 商标分析报告                                                              |                            |                  |          |     |     |     |        |                           |
|                                                                          |                            |                  | /        |     |     |     |        |                           |
| 商标注册分析报告                                                                 |                            |                  |          |     |     |     |        |                           |
| 商标名称:黑马                                                                  |                            |                  |          |     |     |     |        |                           |
| 提示:报告中数据共检测分析3031个近似间                                                    |                            |                  |          |     |     |     |        |                           |
| 报告出具时间:2024.08.23 13:57                                                  | 出具单位:中小企                   | 化服务大模型解决)        | 该        |     |     |     |        |                           |
|                                                                          |                            |                  |          |     |     |     |        |                           |
| ¥ AI智能总结                                                                 |                            |                  |          |     |     |     | 了解更多,请 | 使用智能匹配智能体>                |
| ✔ 分析当前商标信息                                                               |                            |                  |          |     |     |     |        |                           |
| <ul><li>✓ Al智能商标注册总结摘要</li></ul>                                         |                            |                  |          |     |     |     |        |                           |
| 商标近似分析结果建议:                                                              |                            |                  |          |     |     |     |        |                           |
| 1、考虑在商标中加入独特的图形元素或颜色                                                     | 差异,增加识别度。                  |                  |          |     |     |     |        |                           |
|                                                                          |                            |                  |          |     |     |     |        |                           |
| 2、调整商标名称中的字词,避免与现有商标                                                     | 在视觉和音译上的相似的                | ±.               |          |     |     |     |        |                           |
| <ol> <li>2、调整商标名称中的字词, 避免与现有商标</li> <li>3、在确定最终商标前, 建议进行更广泛的商</li> </ol> | 在视觉和音译上的相似(<br>标搜索,包括不同的类别 | 生。<br>訓和领域,以全面评信 | 潜在的侵权风险。 |     |     |     |        |                           |

点击"知产管家"进入托管页面,可以输入企业名称,对企业的知识产权进行托管,对托管的动态可以在线进行查看和分析。

| 仲小企业服务大模型解决             | 方案 北京市 •   | 首页 正 | 文策服务 | 企业查询 | 找课程 | 找服务  | 找人才              | か事窗口 🌘 | 18888888888<br><b>全国-张同</b> |  |
|-------------------------|------------|------|------|------|-----|------|------------------|--------|-----------------------------|--|
| 知产管家                    | ao变更信息,    | 立即托管 |      |      |     |      |                  |        |                             |  |
| <u>托管类型分布</u><br>原版 50% | <u>161</u> | 我的重  | 口托管根 | 恐 →  |     | 托管风险 | <u>类型分析</u><br>2 |        | ■正常 ■风险                     |  |

点击"知产档案馆"进入介绍页面,点击"进入我的知产档案馆"管理我的知识产权文件, 对企业的知识产权风险进行提醒和文件材料的管理,支持上传、下载、删除等操作。

| 中小企业服务大模                                   | 型解决方案 北东市 •                                      | 首页 政策服务                          | 企业查询 找课程                                | 1 我服务 找人                                           | 7 の事窗口 ()2四一张町                                       |  |  |  |  |  |
|--------------------------------------------|--------------------------------------------------|----------------------------------|-----------------------------------------|----------------------------------------------------|------------------------------------------------------|--|--|--|--|--|
| <b>知产档案馆</b><br>全面保护企业知产信息文件,<br>进入我的知产档案馆 | 云端存储,随时查看<br>查看我的认证记                             | -                                |                                         | 0 0                                                |                                                      |  |  |  |  |  |
| 为什么使用知产档案馆?                                |                                                  |                                  |                                         |                                                    |                                                      |  |  |  |  |  |
| 在线电子证书存证<br>系統智能目动化收发电子证书<br>并形成时间题。       | a E                                              | 文档永久免费存储 照片、文件无限存储,合同文<br>件实时关联。 | 学 多终端<br>APP、小短床、P<br>论何时何地,都可<br>预览查看。 | 在线预览<br>C多端,无<br>可以在线实时                            | 文档内容一键分享<br>文档内容—键分享给同事、老<br>板,急速在注音者。               |  |  |  |  |  |
| 🤗 中小企业服务大                                  | <b>模型解决方案</b> 北종市・                               | 首页 政策服务                          | 企业查询 找课程                                | 副 找服务 找人                                           | <mark>ア 1888888888888888888888888888888888888</mark> |  |  |  |  |  |
|                                            | 285件 资质: 26件                                     |                                  |                                         |                                                    | ■切換其他主体 >                                            |  |  |  |  |  |
| ☞ 知识产权及资质概                                 | 89                                               | F                                | 司 企业风险提醒                                |                                                    | 音吞声多                                                 |  |  |  |  |  |
| 68 件<br>商标<br>18 件<br>有效资质                 | 80 件* 6 件<br>发明专利 外观专利<br>1 件* 29 件<br>过期资质 软件板权 | 15件<br>实用新型专利<br>5件<br>作品版权      |                                         | 及折前重机构导向组件及折前<br>体系认证等12件资质即将到端<br>张等3件商标得模层<br>风险 | 1豊切な前豊切ね…等2件专利侍徳爵<br>時                               |  |  |  |  |  |
| 我的档案馆                                      | 电子证书                                             |                                  |                                         |                                                    | ▲ 上传 注 传输列表                                          |  |  |  |  |  |
| 电子证书 …<br>合同文件                             | 全部系统文件上                                          | 传的文件                             |                                         | 搜索我的文件                                             |                                                      |  |  |  |  |  |
| 案件材料                                       | <b>剴除 ト</b> 載                                    |                                  |                                         |                                                    | 到期时间所近                                               |  |  |  |  |  |
| 委托书                                        | 名称                                               |                                  | 文件类型 大小                                 | 修改时间                                               | 操作                                                   |  |  |  |  |  |
| 支付凭证                                       | ITHERS HMQ                                       | F-GZ-PTFQ2012-079.word           | 系统文件 2 M                                | 2023-08-14 15:34                                   | 删除 下载 下载文件                                           |  |  |  |  |  |